## Court Access Portal – Litigant Delegate Access

## Prerequisites:

- A) Registered account
  - a. See FAQ "Registering Public"
- B) Elevated access to case via Litigant Access
  - a. See FAQ "Elevated Litigant Access"
- C) Account receiving access has a registered account
- 1) **Delegating Access:** From the home screen, click the "Litigant Access" tile.

| PUBLIC REGISTERED DASHBOARD                                          |   |                                                                                           |   |                                                                                                 |  |                                                                 |
|----------------------------------------------------------------------|---|-------------------------------------------------------------------------------------------|---|-------------------------------------------------------------------------------------------------|--|-----------------------------------------------------------------|
| Q QUICK SEARCH (NO SEARCH CREDITS)                                   |   |                                                                                           |   |                                                                                                 |  |                                                                 |
| F582002657                                                           |   |                                                                                           |   |                                                                                                 |  |                                                                 |
| Case Number Search O First & Last Name Search O Business Name Search |   |                                                                                           |   |                                                                                                 |  |                                                                 |
| FAVORITES<br>Keep a list of starred favorites                        | * | LITIGANT ACCESS<br>Request and view elevated access on<br>cases to which you are a party. |   | ATTORNEY ACCESS<br>Attorneys can request access to view<br>extended details on associated cases |  | ADVANCED SEARCH<br>Search by Party, Filing Date, Status,<br>etc |
| CALENDAR SEARCH<br>Search for calendars by department and<br>date    |   | MY DOCUMENTS<br>View saved and purchased documents                                        |   | DOCUMENT CART<br>Purchase documents saved to your<br>cart                                       |  | SEARCH CREDITS<br>Purchase search credits                       |
| SEARCH HISTORY<br>View search credit purchases and<br>search history | ٩ | RECEIPT HISTORY<br>View document and search credit<br>purchase receipts                   | Q | PRESS QUEUE<br>Press Queue                                                                      |  |                                                                 |

2) Select "Delegate" for a case you wish to delegate access.

# LITIGANT ACCESS REQUESTS

| <ul> <li>Submitted Date</li> </ul> | Case Number                             | Status   | Status Date          |               |
|------------------------------------|-----------------------------------------|----------|----------------------|---------------|
| 04/24/2023, 08:42 AM               | \$\$0\$#86\$6\$82                       | APPROVED | 04/24/2023, 08:44 AM | View Delegate |
| 04/24/2023, 08:41 AM               | 25021002003                             | APPROVED | 04/24/2023, 08:44 AM | View Delegate |
| 04/24/2023, 08:41 AM               | 24 200000000000000000000000000000000000 | APPROVED | 04/24/2023, 08:44 AM | View Delegate |

Enter the e-mail of the account you wish to delegate access to and click "Delegate".
 DELEGATE ACCESS

Enter email address of the individual you want to delegate the case "@@@MO@@@MO@" to:

| Email Address   | e-mail@e-mail.com |                       |             |
|-----------------|-------------------|-----------------------|-------------|
| DELEGATE        |                   |                       |             |
| Delegated (     | Cases             |                       |             |
| Show 25 🗸       | entries           |                       |             |
| Case Number     | Email Add         | ress • Date Submitted | Expiring in |
| No data availab | le in table       |                       |             |

#### 4) Read and accept the terms.

- 13. Termination. Court reserves the right to immediately terminate Your access to Portal, without prior notice, if Court determines that You have violated these Terms of Use. Court, in its sole discretion, may reinstate Your access to the Portal upon verification to Court's satisfaction that such violations have been corrected and that You have implemented measures to prevent future violations.
- 14. Governing Law, Venue. These Terms of Use will be construed and enforced in accordance with the laws of the State of California. Proper venue for legal action regarding this Agreement will be in the Superior Court of the State of California.
- 15. Third Party Beneficiaries. These Terms of Use do not, and are not intended to, confer any rights or remedies upon any person or entity other than the parties.
- 5) You will now see the case has been delegated to a 3<sup>rd</sup> party.

## DELEGATE ACCESS

Enter email address of the individual you want to delegate the case "@SEINORS LINES" to:

| Email Address     |                   |             |          |             |               |  |  |
|-------------------|-------------------|-------------|----------|-------------|---------------|--|--|
| DELEGATE          |                   |             |          |             |               |  |  |
| Delegated Cases   |                   |             |          |             |               |  |  |
| Show 25 🗸 entries |                   |             |          |             |               |  |  |
| Case Number       | Email Address     | • Date Subr | nitted   | Expiring in |               |  |  |
| 00000000000000000 | e-mail@e-mail.com | 06/12/2023, | 11:01 AM | 60 days     | Remove Access |  |  |

NOTE: delegation will expire from the date of delegation.

## 6) To remove access, click "Remove Access"

#### **DELEGATE ACCESS**

Enter email address of the individual you want to delegate the case "@SHN@BSHN@B' to:

| Email Address     |                   |                      |             |               |
|-------------------|-------------------|----------------------|-------------|---------------|
| DELEGATE          |                   |                      |             |               |
| Delegated Case    | <u> </u>          |                      |             |               |
| Delegated Case    | 5                 |                      |             |               |
| Show 25 💙 entries |                   |                      |             |               |
| Case Number       | Email Address     | - Date Submitted     | Expiring in |               |
| 0000000000000     | e-mail@e-mail.com | 06/12/2023, 11:01 AM | 60 days     | Remove Access |

7) Click "OK"

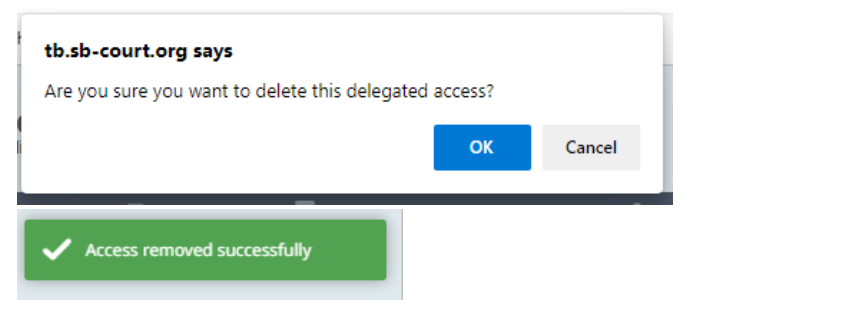